# **MS**í

# Roamii BE Lite Mesh System

# QUICK START GUIDE

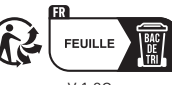

V 1.0C 00-000-0000000

Model: MRBE50

### Deutsch

- Schritt 1: Verbinden Sie ein Modern (durch den Internetanbieter bereitgestellt oder separat erworben) über ein Ethernet-Kabel mit dem Internet-Port an einem Roamii-Router und schalten Sie beide Geräte ein
- beide Geräte ein. Schritt 2: Laden Sie über ein Smartphone oder Tablet MSI Roamii aus dem App Store oder von Google Play herunter. Schritt 3: Starten Sie die App MSI Roamii und folgen Sie den
- Anweisungen der App zum Abschließen der Einrichtung.

### LED-Status

| LED             | Roamii-Status                                                                                               |
|-----------------|----------------------------------------------------------------------------------------------------|
| Leuchtet weiß   | Roamii arbeitet normal.                                                                                     |
| Pulsiert weiß   | Verbindung zwischen Satelliten-Roamii und Haupt-Roamii ist schwach.                                         |
| Pulsiert blau   | Roamii ist zur Einrichtung bereit.                                                                          |
| Leuchtet blau   | Roamii fährt hoch                                                                                           |
| Pulsiert grün   | Roamii-Geräte stellen eine Verbindung her.                                                                  |
| Pulsiert orange | Haupt-Roamii: Nicht mit dem Internet verbunden.<br>Satelliten-Roamii: Nicht mit dem Haupt-Roamii verbunden. |

### Français

- Étape 1 : connectez un modem (fourni par votre fournisseur d'accès Internet ou acheté séparément) au connecteur réseau du routeur Roamii avec un câble Ethernet. Allumez ensuite les deux appareils.
- Étape 2 : en utilisant un smartphone ou une tablette, téléchargez l'application MSI Roamii dans l'App Store ou dans Google Play.
- Étape 3 : lancez l'application MSI Roami et suivez les instructions de l'application pour terminer la configuration.

### État de l'indicateur LED

| LED                  | État du système Roamii                                                                                |
|----------------------|----------------------------------------------------------------------------------------------------|
| Blanc fixe           | Le système Roamii fonctionne normalement.                                                             |
| Blanc clignotant     | La connexion entre les points d'accès Roamii et le routeur Roamii est<br>faible.                      |
| Bleu clignotant      | Le système Roamii est prêt pour la configuration.                                                     |
| Bleu fixe            | Le système Roamii est en train de s'allumer.                                                          |
| Vert clignotant      | Les appareils Roamii sont en train de se connecter.                                                   |
| Orange<br>clignotant | Routeur Roamii : non connecté à Internet.<br>Points d'accès Roamii : non connectés au routeur Roamii. |

Step 1 : Connect a modem (either provided by internet service or acquired separately) to the internet port on one Roamii router with an Ethernet cable, and power up both devices.

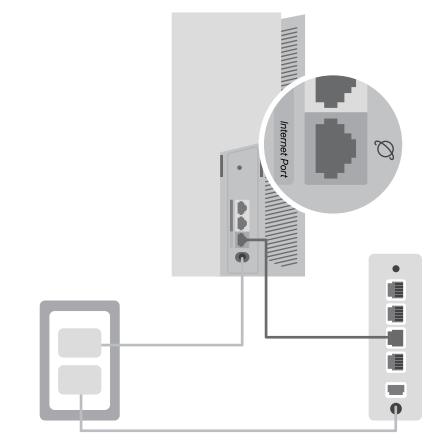

Step 2 : Using a smartphone or tablet, download MSI Roamii from either App Store or Google Play.

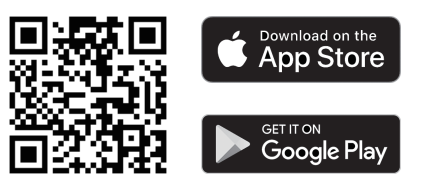

### Русский

- Шаг 1: Подключите модем (предоставленный поставщиком услуг Интернета или приобретенный отдельно) к порту Интернета на маршрутизаторе Roamii кабелем Ethernet и включите оба
- устройства. Шаг 2: С помощью смартфона или планшета загрузите приложение
- Макельная и правод симартфона или планацета за рузите приложение MSI Roamii из App Store или Google Play.
   Шаг 3: Запустите приложение MSI Roamii и следуйте инструкциям приложения для завершения установки.

### Состояние светодиодных индикаторов

| Светодиодный<br>индикатор | Состояние Roamii                                                                                         |
|---------------------------|----------------------------------------------------------------------------------------------------|
| Белый<br>немигающий       | Roamii работает в обычном режиме.                                                                        |
| Белый<br>мигающий         | Слабое соединение между узлом и основным Roamii.                                                         |
| Синий<br>мигающий         | Roamii готово к установке.                                                                               |
| Синий<br>немигающий       | Roamii запускается.                                                                                      |
| Зеленый<br>мигающий       | Выполняется подключение устройств Roamii.                                                                |
| Оранжевый<br>мигающий     | Основной Roamii: Нет подключения к Интернету.<br>Спутниковый Roamii: Нет подключения к основному Roamii. |

### Italiano

Fase 1: Collegare un modem (fornito dal servizio Internet o acquistato separatamente) alla porta Internet su un router Roamii con un cavo Ethernet e accendere entrambi i dispositivi.

Fase 2: Utilizzando uno smartphone o un tablet, scaricare MSI Roamii dall'App Store o da Google Play.

Fase 3: Avviare l'app MSI Roamii e seguire le istruzioni fornite dall'app per completare la configurazione.

### Stato LED

| LED                  | Stato Roamii                                                                                       |
|----------------------|----------------------------------------------------------------------------------------------------|
| Bianco fisso         | Roamii funziona normalmente.                                                                       |
| Impulso bianco       | La connessione tra Roamii satellite e Roamii principale è debole.                                  |
| Impulso blu          | Roamii è pronto per la configurazione.                                                             |
| Blu fisso            | Roamii è in fase di avvio.                                                                         |
| Impulso verde        | Dispositivi Roamii in fase di connessione.                                                         |
| Impulso<br>arancione | Roamii principale: Non connesso a Internet.<br>Roamii satellite: Non connesso a Roamii principale. |

### Step 3 : Launch the MSI Roamii app and follow the instruction given by the app to finish setup.

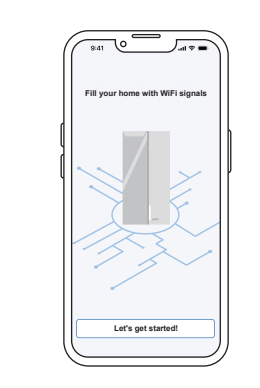

### LED status

| LED          | Roamii Status                                                                                         |
|--------------|----------------------------------------------------------------------------------------------------|
| White solid  | Roamii is operating normally.                                                                         |
| White pulse  | Connection between satellite Roamii and main Roamii is weak.                                          |
| Blue pulse   | Roamii is ready for setup.                                                                            |
| Blue solid   | Roamii is starting up.                                                                                |
| Green pulse  | Roamii devices are connecting.                                                                        |
| Orange pulse | Main Roamii: Not connected to the internet.<br>Satellite Roamii: Not connected to the main<br>Roamii. |

### Español

- Paso 1: Conecta un módem (proporcionado por el servicio de Internet o adquirido por separado) al puerto de Internet de un router Roami mediante un cable Ethernet y enciende ambos dispositivos.
- mediante un cable Ethernet y enciende ambos dispositivos. Paso 2: Mediante un teléfono inteligente o una tableta, descarga MSI Roamii de App Store o Google Play.
- Paso 3: Inicia la aplicación MSI Roami y sigue las instrucciones de la aplicación para finalizar la configuración.

### Estado del LED

| Indicador LED          | Estado de Roamii                                                                                      |
|------------------------|----------------------------------------------------------------------------------------------------|
| Blanco<br>permanente   | Roamii funciona con normalidad.                                                                       |
| Blanco<br>parpadeante  | La conexión entre el Roamii satélite y el Roamii principal es débil.                                  |
| Azul<br>parpadeante    | Roamii está preparado para la configuración.                                                          |
| Azul<br>permanente     | Roamii se está iniciando.                                                                             |
| Verde<br>parpadeante   | Los dispositivos Roamii se están conectando.                                                          |
| Naranja<br>parpadeante | Roamii principal: No está conectado a Internet.<br>Roamii satélite: No conectado al Roamii principal. |

### Türkçe

Adım 1: Modemi (internet servisi tarafından sağlanan ya da ayrıca almış) bir Ethernet kablosu ile Roamii yönlendiricinin internet bağlantı noktasına bağlayın ve her iki cihazın gücünü açın.

Adım 2: Bir akıllı telefon ya da tableti kullanarak, App Store ya da Google Play'den MSI Roamii indirin.

Adım 3: MSI Roamii uygulamasını başlatın ve kurulumu bitirmek için uygulamanın verdiği talimatları takip edin.

### LED durumu

| LED                | Roamii Durumu                                                                 |
|--------------------|-------------------------------------------------------------------------------|
| Beyaz sürekli      | Roamii normal şekilde çalışıyor.                                              |
| Beyaz titreme      | Uydu Roamii ile ana Roamii arasındaki bağlantı zayıf.                         |
| Mavi titreme       | Romaii kuruluma hazır.                                                        |
| Mavi sürekli       | Roamii başlıyor.                                                              |
| Yeşil titreme      | Roamii cihazları bağlanıyor.                                                  |
| Turuncu<br>titreme | Ana Roamii: İnternete bağlı değil.<br>Uydu Roamii: Ana Roamii'ye bağlı değil. |

### 繁體中文

- 步驟1:使用乙太網路線將數據機(網際網路服務提供或另購)連接至 Roamii 路由器上的網際網路連接埠,並將兩裝置電源開啟。
- 步驟 2:使用智慧型手機或平板電腦從 App 商店或 Google Play 下載 MSI Roamii。
- 步驟 3: 啟動 MSI Roamii 應用程式,並按照應用程式提供的指示完成設置

### LED 狀態

| LED  | Roamii 狀態                                        |
|------|--------------------------------------------------|
| 白燈恆亮 | Roamii 正常運作。                                     |
| 白燈閃爍 | 遠端 Roamii 與 Roamii 主機間的連線強度微弱。                   |
| 藍燈閃爍 | Roamii 已準備好可以設定。                                 |
| 藍燈恆亮 | Roamii 正在啟動。                                     |
| 綠燈閃爍 | Roamii 裝置正在連線。                                   |
| 橘燈閃爍 | Roamii 主機:未連線至網際網路。<br>遠端 Roamii:未連線至 Roamii 主機。 |

### 简体中文

- 步骤1:使用网线将调制解调器(由Internet服务商提供或单独购买)连接到 一个Roamii路由器上的Internet端□,然后将两个设备都开机。
- 步骤2:使用智能手机或平板电脑、从应用商店或Google Play下载MSI
- Roamii APP •

### 步骤3: 启动MSI Roamii APP,然后按照提示说明完成安装设置。

### LED状态

| LED  | Roamii状态                                        |
|------|-------------------------------------------------|
| 白灯亮起 | Roamii路由器正常运行。                                  |
| 白灯闪烁 | Roamii卫星路由器和主路由器之间的连接信号弱。                       |
| 蓝灯闪烁 | Roamii路由器已准备好安装。                                |
| 蓝灯亮起 | Roamii路由器正在启动。                                  |
| 绿灯闪烁 | Roamii路由器正在连接。                                  |
| 橙灯闪烁 | Roamii主路由器未连接到Internet。<br>Roamii卫星路由器未连接到主路由器。 |

### Українська

- Крок 1: Підключіть модем (наданий Інтернет-провайдером або окремо придбаний) до порту Інтернету на маршрутизаторі Roamii кабелем Ethernet і подайте живлення на обидва пристрої.
- касслени Енгентест поданте мизиснита соидва пристрот. Крок 2: Користуючись смартфоном або планшетом, завантажте MSI Roamii з App Store або Google Play.
- Крок 3: Запустіть додаток MSI Roamii і виконуйте надані ним інструкції, аби завершити налаштування.

### Світлодіод статусу

| Світлодіод             | Статус Roamii                                                                                                  |
|------------------------|----------------------------------------------------------------------------------------------------|
| Постійний<br>білий     | Roamii працює в звичайному режимі.                                                                             |
| Пульсація<br>білим     | Слабкий зв'язок між супутниковим Roamii і головним Roamii.                                                     |
| Пульсація<br>синім     | Roamii готовий до налаштування.                                                                                |
| Постійний<br>синім     | Запускається Roamii.                                                                                           |
| Пульсація<br>зеленим   | Підключаються пристрої Roamii.                                                                                 |
| Пульсація<br>оранжевим | Головний Roamii: Відсутнє підключення до Інтернету.<br>Супутниковий Roamii: Не підключено до головного Roamii. |

### Português

- Passo 1: Ligue um modem (fornecido pelo serviço de Internet ou adquirido separadamente) à porta de Internet de um router Roamii com um cabo Ethernet e ligue os dois dispositivos.
- Passo 2: Utilizando um smartphone ou tablet, transfira a aplicação MSI Roamii a partir da App Store ou Google Play.
- Passo 3: Abra a aplicação MSI Roamii e siga as instruções apresentadas para concluir a configuração.

### Estado do LED

| LED                     | Estado do Roamii                                                                               |
|-------------------------|------------------------------------------------------------------------------------------------|
| Branco<br>estático      | O Roamii está a funcionar normalmente.                                                         |
| Branco<br>intermitente  | A ligação entre o Roamii satélite e o Roamii principal é fraca.                                |
| Azul<br>intermitente    | O Roamii está pronto para ser configurado.                                                     |
| Azul estático           | O Roamii está a iniciar.                                                                       |
| Verde<br>intermitente   | Os dispositivos Roamii estão a ligar.                                                          |
| Laranja<br>intermitente | Roamii principal: Sem ligação à Internet.<br>Roamii satélite: Sem ligação ao Roamii principal. |
|                         |                                                                                                |

### 한국어

- 1단계: 모뎀(인터넷 서비스 제공 모뎀 또는 별도 구매 모뎀 모두 해당)을 하나의 Roamii 라우터의 인터넷 포트에 이더넷 케이블로 연결한 후 두 기기의 전원을 모두 켭니다.
- 2단계: 스마트폰 또는 태블릿을 사용하여 App Store 또는 Google Play에서 MSI Roamii를 다운로드합니다.
- 3단계: MSI Roamii 앱을 시작하고 앱의 안내에 따라 설정을 마무리합니다.

### LED 상태

| LED     | Roamii 상태                                                            |
|---------|----------------------------------------------------------------------|
| 흰색 고정   | Roamii가 정상 작동 중입니다.                                                  |
| 흰색 깜박임  | 위성 Roamii와 메인 Roamii 사이의 연결이 약합니다.                                   |
| 파란색 깜박임 | Roamii를 설정할 준비가 되었습니다.                                               |
| 파란색 고정  | Roamii가 시작되었습니다.                                                     |
| 초록색 깜박임 | Roamii 기기가 연결 중입니다.                                                  |
| 주황색 깜박임 | 메인 Roamii: 인터넷에 연결되어 있지 않습니다.<br>위성 Roamii: 메인 Roamii에 연결되어 있지 않습니다. |

### 日本語

- 手順1:1台のRoamiiルーターのインターネットボートとモデム(ISP提供の もの、もしくは別に用意したもの)をイーサネットケーブルで接続 し、両方のデバイスの電源を入れます。
- 手順2:スマートフォンまたはタブレットを使用して、App Storeまたは Google Playから**MSI Roamii**をダウンロードします。
- 手順3:MSI Roamiiアプリを起動し、アプリの指示に従ってセットアップ を完了します。

### LEDステータス

| LED          | Roamiiステータス                                                      |
|--------------|------------------------------------------------------------------|
| 白色で点灯        | Roamiiは正常に動作しています。                                               |
| 白色で点滅        | メインRoamiiとサテライトRoamiiの接続が弱いです。                                   |
| 青色で点灯        | Roamiiの起動処理中です。                                                  |
| 青色で点滅        | Roamiiのセットアップ準備が出来ました。                                           |
| 緑色で点滅        | Roamiiデバイスが接続処理中です。                                              |
| オレンジ色で<br>点滅 | メインRoamii:インターネットに接続されていません。<br>サテライトRoamii:メインRoamiiに接続されていません。 |

### Svenska

- Steg 1: Anslut ett modem (från internettjänstleverantör eller som förvärvats separat) till internetporten på en Roamii-router med en
- ethernet-kabel, och starta båda enheterna. Steg 2: Använd en smarttelefon eller surfplatta, hämta MSI Roamii från
- App Store eller Google Play. Steg 3: Starta MSI Roamii-appen och följ appens anvisningar för att
- slutföra installationen.

### LED-status

| LED                 | Roamii-status                                                                                                  |
|---------------------|----------------------------------------------------------------------------------------------------|
| Fast vitt           | Blinkande vitt                                                                                                 |
| Blinkande vitt      | Anslutningen mellan Roamii satellitenhet och Roamii huvudenhet är<br>svag.                                     |
| Blinkande blått     | Roamii är klar för konfiguration.                                                                              |
| Fast blått          | Roamii startas upp.                                                                                            |
| Blinkande<br>grönt  | Roamii-enheterna ansluter.                                                                                     |
| Blinkande<br>orange | Roamii huvudenhet: Inte ansluten till internet.<br>Roamii satellitenhet: Inte ansluten till Roamii huvudenhet. |

### Polski

Krok 1: Korzystając z kabla Ethernet, podłącz modem (zapewniony przez usługodawcę internetowego lub zakupiony oddzielnie) do portu internetowego routera Roamii, a następnie włącz oba urządzenia.

- Krok 2: Korzystając ze smartfona lub tabletu, pobierz aplikację MSI Roamii ze sklepu App Store lub Google Play.
- Krok 3: Uruchom aplikację MSI Roamii i wykonaj wyświetlone w niej instrukcje w celu ukończenia konfiguracji.

## Stan diody I ED

| Stan diody LED                    |                                                                                                    |
|-----------------------------------|----------------------------------------------------------------------------------------------------|
| Dioda LED                         | Status Roamii                                                                                                    |
| Światło białe                     | Roamii działa prawidłowo.                                                                                                 |
| Pulsujące<br>światło białe        | Słabe połączenie między satelitą Roamii i głównym urządzeniem<br>Roamii.                                                  |
| Pulsujące światło<br>niebieskie   | System Roamii jest gotowy do konfiguracji.                                                                                |
| Światło<br>niebieskie             | Trwa uruchamianie Roamii.                                                                                                 |
| Pulsujące światło<br>zielone      | Trwa łączenie urządzeń Roamii.                                                                                            |
| Pulsujące światło<br>pomarańczowe | Główne urządzenie Roamii: Brak połączenia z Internetem.<br>Satelita Roamii: Brak połączenia z głównym urządzeniem Roamii. |

### Bahasa Indonesia

- Langkah 1: Sambungkan sebuah modem (baik yang disediakan penyedia jasa internet atau diperoleh secara terpisah) ke port internet pada satu router Roamii menggunakan kabel Ethernet, dan hidupkan kedua perangkat.
- Langkah 2: Dengan menggunakan smartphone atau tablet, unduh MSI Roamii baik dari App Store atau Google Play.
- Langkah 3: Aktifkan aplikasi MSi Roamii dan ikuti petunjuk yang diberikan aplikasi untuk menyelesaikan konfigurasi.

### Status LED

| LED                | Status Roamii                                                                                    |
|--------------------|--------------------------------------------------------------------------------------------------|
| Putih Solid        | Roamii beropeasi secara normal.                                                                  |
| Putih Berkelip     | Koneksi antara Roamii satelit dan Roamii utama lemah.                                            |
| Biru Berkelip      | Roamii siap untuk dikonfigurasi.                                                                 |
| Biru Solid         | Roamii mulai aktif.                                                                              |
| Hijau Berkelip     | Perangkat Roamii tersambung.                                                                     |
| Orange<br>Berkelip | Roamii Utama: Tidak tersambung ke internet.<br>Roamii Satelit: Tidak tersambung ke Roamii utama. |

### Tieng Viet

- Bước 1: Kết nối modem (của nhà cung cấp dịch vụ internet hoặc mua rời) với cổng internet trên bộ định tuyến Roamii bằng cáp Ethernet và bật cả hai thiết bị.
- Bước 2: Dùng smartphone hoặc máy tính bảng để tài xuống MSI Roamii từ App Store hoặc Google Play.
- Bước 3: Mở ứng dụng MSI Roamii và làm theo hướng dẫn của ứng dụng để hoàn tất quá trình cài đặt.

### Trạng thái LED

| LED                  | Trạng thái Roamii                                                                            |
|----------------------|----------------------------------------------------------------------------------------------|
| Sáng màu trắng       | Roamii đang hoạt động bình thường.                                                           |
| Nháy màu trắng       | Kết nối yếu giữa Roamii vệ tính và Roamii chính.                                             |
| Nháy màu xanh<br>lam | Roamii đã sẵn sàng để cài đặt.                                                               |
| Sáng màu xanh<br>Iam | Roamii đang khởi động.                                                                       |
| Nháy màu xanh<br>lục | Các thiết bị Roamii đang kết nối.                                                            |
| Nháy màu cam         | Roamii chính: Không kết nối với internet.<br>Roamii vệ tinh: Không kết nối với Roamii chính. |
|                      |                                                                                              |

### ไทย

้ขึ้นดอนที่ 1 เชื่อมต่อโมเด็ม (ไม่ว่าจะเป็นโมเด็มจากผู้ให้บริการอินเทอร์เน็ด หรือซื้อแยกต่างหาก) เข้ากับพอร์ดอินเทอร์เน็ดบนเราเตอร์ Roamii ดัว เดียวด้วยสายอีเทอร์เน็ด และเปิดอปกรณ์ทั้งสอง

ขึ้นตอนที่ 2 ใช้สมาร์ทโฟเหรือแท็บเล็ด ดาวน์โหลด MSI Roamii จาก App Store หรือ Google Play

้ขั้นดอนที่ 3 เปิดแอป MSI Roamii และปฏิบัติดามคำแนะนำของแอปเพื่อดั้งค่าให้ เสร็จลิ้น

### สถานะ LED

| LED                           | สถานะ Roamii                                                                                    |
|-------------------------------|-------------------------------------------------------------------------------------------------|
| สีขาวดิดคงที่                 | Roamii ทำงานปกติ                                                                                |
| สีขาวกะพริบเป็น<br>จังหวะ     | การเชื่อมต่อระหว่าง Satellite Roamii และ Roamii หลักมีสัญญาณอ่อน                                |
| สีน้าเงินกะพริบเป็น<br>จังหวะ | Roamii พร้อมสำหรับการตั้งค่า                                                                    |
| สีน้าเงินดิดคงที่             | Roamii กำลังเริ่มระบบ                                                                           |
| สีเขียวกะพริบเป็น<br>จังหวะ   | อุปกรณ์ Roamii กำลังเชื่อมต่อ                                                                   |
| สีสัมกะพริบเป็น<br>จังหวะ     | Roamii หลัก: ไม่ได้เชื่อมด่อกับอินเทอร์เน็ด<br>Satellite Roamii: ไม่ได้เชื่อมด่อกับ Roamii หลัก |

### Slovenčina

Krok 1: Pripojte modem (buď poskytovaný internetovou službou alebo zakúpený samostatne) k internetovému portu na jednom smerovači Roamii pomocou ethernetového kábla a zapnite obe zariadenia.

Krok 2: Pomocou smartfónu alebo tabletu si stiahnite aplikáciu MSI

Roamil z obchodu App Store alebo Googlie Play. Krok 3: Spustite aplikáciu MSI Roamil a podľa pokynov aplikácie dokončte

### Stav LED indikátora

| LED indikátor                  | Stav aplikácie Roamii                                                                                                    |
|--------------------------------|----------------------------------------------------------------------------------------------------|
| Svieti bielou<br>farbou        | Roamii funguje normálne.                                                                                                    |
| Pulzuje bielou<br>farbou       | Spojenie medzi satelitným zariadením s aplikáciou Roamii a hlavným<br>zariadením s aplikáciou Roamii je slabé.                                                                   |
| Pulzuje<br>modrou farbou       | Roamii je pripravená na nastavenie.                                                                                                    |
| Svieti modrou<br>farbou        | Roamii sa spúšťa.                                                                                                    |
| Pulzuje<br>zelenou farbou      | Zariadenia s aplikáciou Roamii sa pripájajú.                                                                                                    |
| Pulzuje<br>oranžovou<br>farbou | Hlavné zariadenie s aplikáciou Roamii: Nie je pripojené k internetu.<br>Satelitné zariadenie s aplikáciou Roamii: Nie je pripojené k hlavnému<br>zariadeniu s aplikáciou Roamii. |

### Česky

- Krok 1: Připojte modem (poskytnutý poskytovatelem internetového připojení nebo zakoupený samostatně) k internetovému portu na ednom směrovači Roamii pomocí ethernetového kabelu a zapněte obě zařízení.
- Krok 2: Pomocí chytrého telefonu nebo tabletu si stáhněte MSI Roamii z obchodu App Store nebo Google Play.
- Krok 3: Spusťte aplikaci MSI Roamii a proveďte nastavení podle zobrazených pokvnů.

### Stav I ED indikátorů

| LED Indikátor  | Stav Roamii                                                                                 |
|----------------|---------------------------------------------------------------------------------------------|
| Svítí bíle     | Roamii funguje normálně.                                                                    |
| Bliká bíle     | Spojení mezi satelitem Roamii a hlavním Roamii je slabé.                                    |
| Bliká modře    | Roamii je připraveno k nastavení.                                                           |
| Svítí modře    | Roamii se spouští.                                                                          |
| Bliká zeleně   | Zařízení Roamii se připojují.                                                               |
| Bliká oranžově | Hlavní Roamii: Nepřipojeno k internetu.<br>Satelitní Roamii: Nepřipojeno k hlavnímu Roamii. |

### Dansk

Trin 1: Slut et modem (enten fra din internetudbyder eller anskaffet separat) til internetporten på en Roamii-router med et Ethernet-kabel og tænd begge enheder

### Trin 2: Download MSI Roamii enten i App Store eller Google Play på din telefon eller tablet.

Trin 3: Åbn appen MSI Roamii og følg instruktionerne i appen for at gennemgå opsætninger

### LED-status

| LED                        | Status på din Roamii                                                                                           |
|----------------------------|----------------------------------------------------------------------------------------------------|
| Lyser hvid                 | Roamii virker normalt.                                                                                         |
| Blinker langsomt<br>hvid   | Dårlig forbindelse mellem Roamii-satellitten og Roamii-hovedenheden.                                           |
| Blinker langsomt<br>blå    | Din Roamii er klar til opsætning.                                                                              |
| Lyser blå                  | Din Roamii er i gang med at starte op.                                                                         |
| Blinker langsomt<br>grøn   | Roamii-enhederne er i gang med at oprette forbindelse til hinanden.                                            |
| Blinker langsomt<br>orange | Roamii-hovedenhed: Ikke forbundet til internettet.<br>Roamii-satellit: Ikke forbundet til Roamii-hovedenheden. |
|                            |                                                                                                    |

الخطوة 1: وصِمّل مودم (سواء متوفر من خدمة إنترنت أو تم الحصول عليه بشكل منفصل) بمنفذ الإنترنت في راوتر Roamii باستخدام كبل إيثرنت وشغِّل كلا الجهاز الخطوة 2: باستخدام هاتف ذكي أو جهاز لوحي (تابلت)، نزَّل MSI Roamii سواء من App Store أو

.Google Play الخطوة 3: ابدأ تشغيل التطبيق MSI Roamii واتبع التعليمات المقدَّمة من التطبيق لإتمام عملية الإعداد.

### حالة مؤشر بيان الحالة

| حالة Roamii                                                                                                   | مؤشر بيان الحالة |
|----------------------------------------------------------------------------------------------------|------------------|
| يعمل Roamii بشكل طبيعي.                                                                                       | أبيض ثابت        |
| ضعف الاتصال بين Roamii المتصل بالقمر الصناعي وRoamii الرنيسي.                                                 | أبيض وامض        |
| جهاز Roamii جاهز للإعداد.                                                                                     | أزرق وامض        |
| جارٍ بده تشغيل Roamii.                                                                                        | أزرق وامض        |
| أجهزة Roamii قيد الاتصال.                                                                                     | أخضر وامض        |
| جهاز Roamii الرئيسي: غير متصل بالإنترنت.<br>حياز Roamii المتصل بالقبر الصناعي: غير متصل بحياز Roamii الرئيسي. | برتقالي وامض     |

### Nederlands

- Stap 1: Sluit een modem (voorzien van internetservice of afzonderlijk verworven) aan op de internetpoort op één Roamii-router met een Ethernetkabel en schakel beide apparaten in.
- Stap 2: Download de MSI Roamii-app op een smartphone of tablet uit de App Store of Google Play.
- Stap 3: Start de MSI Roamii-app en volg de instructie gegeven door de app om de configuratie te voltooien.

### I FD-status

| LED                  | Roamii-status                                                  |
|----------------------|----------------------------------------------------------------|
| Continu wit          | Roamii werkt normaal.                                          |
| Wit knipperend       | Verbinding tussen satelliet-Roamii en primaire Roamii is zwak. |
| Blauw<br>knipperend  | Roamii is klaar voor configuratie.                             |
| Continu Blauw        | Roamii wordt opgestart.                                        |
| Groen<br>knipperend  | Roamii-apparaten worden verbonden.                             |
| Oranje<br>knipperend | Primaire Roamii: Niet verbonden met het internet.              |
|                      | Satelliet-Roamii: Niet verbonden met de primaire Roamii.       |
|                      |                                                                |

### Suomi

Vaihe 1: Liitä modeemi (ioko internetpalveluntarioaian toimittama tai erikseen hankittu) vhden Roamii-reitittimen internet-porttiin Ethernet-kaapelilla ja käynnistä molempien laitteiden virta

- Vaihe 2: Lataa MSI Roamii älvpuhelimella tai tabletilla ioko App Storesta tai Google Playsta.
- Vaihe 3: Käynnistä MSI Roamii -sovellus ja viimeistele asennus
- noudattamalla sovelluksen antamia ohjeita. I FD-tila

| LED                           | Roamii-tila                                                                            |
|-------------------------------|----------------------------------------------------------------------------------------|
| Valkoinen<br>palaa jatkuvasti | Roamii toimii normaalisti.                                                             |
| Valkoinen<br>vilkkuu          | Yhteys satelliitti-Roamiin ja pää-Roamiin välillä on heikko.                           |
| Sininen vilkkuu               | Roamii on valmis määritettäväksi.                                                      |
| Sininen palaa<br>jatkuvasti   | Roamii käynnistyy.                                                                     |
| Vihreä vilkkuu                | Roamii-laitteet muodostavat yhteyttä.                                                  |
| Oranssi<br>vilkkuu            | Pää-Roamii: Ei yhteyttä internetiin.<br>Satelliitti-Roamii: Ei yhdistetty pää-Roamiin. |
|                               |                                                                                        |

### Canada Compliance Statement

Industry Canada Equipment Standard for Digital Equipment (ICES) -Canada Compliance Statement

This Class B digital apparatus complies with Canadian CAN ICES-003 (B)/NMB-003(B) Cet appareil numérique de la classe B est conforme à la norme NMB 003 du Canada. Innovation, Science and Economic Development Canada (ISED) Compliance Statemen This device complies with ISED's licence exempt RSS standard(s). Operation is subject to the following two conditions:

(1) This device may not cause interference.

(2) This device must accept any interference, including interference that may cause

undesired operation of the device. Le présent appareil est conforme aux CNR d' ISED applicables aux appareils radio

exempts de licence. L'exploitation est autorisée aux deux conditions suivantes : (1) le dispositif ne doit pas produire de brouillage préjudiciable.

(2) ce dispositif doit accepter tout brouillage require un provinciatile.
 (2) ce dispositif doit accepter tout brouillage requi y compris un brouillage susceptible de provoquer un fonctionnement indésirable.

### Caution:

User should also be advised that: (i) the device for operation in the band 5150\_5250 MHz is only for indoor use to

- reduce the potential for harmful interference to co\_channel mobile satellite systems (ii) the maximum antenna gain permitted for devices in the bands 5250\_5350 MHz and 5470 5725 MHz shall comply with the e.i.r.p. limit: and
- (iii) the maximum antenna gain permitted for devices in the band 5725\_5850 MHz shall comply with the e.i.r.p. limits specified for point to point and non point to point operation as appropriate. High\_power radars are allocated as primary users (i.e. priority users) of the bands 5250, 5350 MHz and 5650, 5850 MHz and that
- these radars could cause interference and/or damage to LE\_LAN devices Les utilisateurs devraient aussi être avisés que
- (i) les dispositifs fonctionnant dans la bande 5150\_5250 MHz sont réservés uniquement pour une utilisation à l'intérieur afin de réduire les risques de brouillage préiudiciable aux systèmes de satellites mobiles utilisant les mêmes canaux
- (ii) le gain maximal d'antenne permis pour les dispositifs utilisant les bandes 5250 5350 MHz et 5470 5725MHz doit se conformer à la limite de e i r n
- (iii) le gain maximal d'antenne permis (pour les dispositifs utilisant la bande 5725 5825 MHz) doit se conformer à la limite de pli riel spécifiée pour l'exploitation point à point et non point à point, selon le cas. De plus, les utilisateurs de radars de haute puissance sont désignés utilisateurs cipaux (c.\_à\_d., qu'ils ont la priorité) pour les bandes 5250\_5350 MHz et 5650 5850 MHz et que ces radars pourraient causer du brouillage et/ou
- des dommages aux dispositifs LAN\_EL
- The operation of this device to indoor use only. ition limitée à l'intérieur seulement;

### Radio Frequency (RF) Exposure Information

The radiated output power of the Wireless Device is below the Innovation. Science and Economic Development Canada (ISED) radio frequency exposure limits. The Wireless Device should be used in such a manner such that the potential for human contact during normal operation is minimize

### Slovenščina

- 1. korak: Z ethernetnim kablom povežite modem (ki ga zagotavlja internetna storitev ali ga kupite posebej) z internetnimi vrati enega usmerievalnika Roamii in vklopite obe napravi.
- 2. korak: S pomočio pametnega telefona ali tablice iz trgovine App Store ali Google Play prenesite aplikacijo MSI Roamii.
- 3. korak: Zaženite aplikacijo MSI Roamii in sledite navodilom v aplikaciji, da dokončate nastavitev.

### Stanie lučke LED

| LED            | Stanje usmerjevalnika Roamii                                                                                                    |
|----------------|----------------------------------------------------------------------------------------------------|
| Bela sveti     | Usmerjevalnik Roamii deluje normalno.                                                                                                    |
| Bela utripa    | Povezava med satelitskim usmerjevalnikom Roamii in glavnim<br>usmerjevalnikom Roamii je šibka.                                                |
| Modra utripa   | Usmerjevalnik Roamii je pripravljen za nastavitev.                                                                                            |
| Modra sveti    | Usmerjevalnik Roamii se zaganja.                                                                                                    |
| Zelena utripa  | Naprave Roamii se povezujejo.                                                                                                    |
| Oranžna utripa | Glavni usmerjevalnik Roamii: brez internetne povezave.<br>Satelitski usmerjevalnik Roamii: brez povezave z glavnim<br>usmerjevalnikom Roamii. |
| Pomônă         |                                                                                                    |

Pasul 1: Conectati un modem (fie furnizat de serviciul de internet fie achizitionat separat) la portul de internet al unui router Roamii cu un cablu

Ethernet si alimentati ambele dispozitive Pasul 2: Folosind un smartphone sau o tabletă, descărcați MSI Roamii din

App Store sau Google Play. Pasul 3: Lansați aplicația MSI Roamii și urmați instrucțiunile oferite de

aplicație pentru a finaliza configurarea.

### Stare | FD

| LED                    | Stare Roamii                                                                                             |
|------------------------|----------------------------------------------------------------------------------------------------|
| Alb solid              | Roamii funcționează normal.                                                                              |
| Alb pulsează           | Conexiunea dintre satelitul Roamii și Roamii principal este slabă.                                       |
| Albastru<br>pulsează   | Roamii este gata de instalare.                                                                           |
| Albastru solid         | Roamii se pune în funcțiune.                                                                             |
| Verde<br>pulsează      | Dispozitivele Roamii se conectează.                                                                      |
| Portocaliu<br>pulsează | Roamii principal: Nu este conectat la internet.<br>Roamii satelit: Nu este conectat la Roamii principal. |

This device has also been evaluated and shown compliant with the ISED RF Exposure limits under mobile exposure conditions. (antennas are greater than 40 cm from a person's body).

### informations concernant l'exposition aux fréquences radio (RF)

La puissance de sortie émise par l'appareil de sans fil est inférieure à la limite d'exposition aux fréquences radio d'ISED Canada (ISED). Utilisez l'appareil de sans fil de façon à minimiser les contacts humains lors du fonctionnement norma Ce périphérique a également été évalué et démontré conforme aux limites d'exposition aux RF d'ISED dans des conditions d'exposition à des appareils mobiles (antennes sont supérieures à 40 cm à partir du corps d'une personne).

For 2.4 G WLAN, only channels 1-11 are operational. Selection of other channels is NOT possible

Pour le WLAN 2,4 G, seuls les canaux 1 à 11 sont opérationnels. La sélection d'autres canaux n'est PAS possible

# CE RED Compliance Statement C EU Simplified Declaration of Conformity

Hereby, msi Inc. declares that the radio equipment type MRBE50 is in compliance with Directive 2014/53/EU. The full text of the EU Declaration of conformity is available at the following internet

address: https://www.msi.com/support The device is restricted to indoor use only when operating in the 5150 to 5350 MHz frequency range applicable in countries that support WiFi

### RF Exposure Information

This equipment should be installed and operated with minimum distance 40 cm between the radiator & your body

|        | AT | BE | BG | CH | CY | CZ     | DK | DE | EE |  |
|--------|----|----|----|----|----|--------|----|----|----|--|
|        | EL | ES | FI | FR | HR | HU     | IE | IS | IT |  |
|        | LI | LT | LU | LV | MT | NL     | NO | PL | PT |  |
| $\Box$ | RO | SI | SE | SK | TR | UK(NI) |    |    |    |  |

### RED RF Output Power:

| Technologies | Frequency range (MHz) | Max. Transmit Power(dBm) |
|--------------|-----------------------|--------------------------|
| WLAN 2.4 GHz | 2400-2472 MHz         | 20                       |
| WLAN 5 GHz   | 5150-5250 MHz         | 23                       |
| WLAN 5 GHz   | 5250-5350 MHz         | 23                       |
| WLAN 5 GHz   | 5470-5725 MHz         | 30                       |
| WLAN 5 GHz   | 5725-5850 MHz         | 23                       |

### Norsk

- Trinn 1: Koble et modem (enten levert av internett-leverandøren eller kiøpt selv) til internettporten på én Roamii-ruter med en Ethernet-kabel. og slå på begge enhetene.
- Trinn 2: Last ned MSI Roamii på en smarttelefon eller et nettbrett enten fra App Store eller Google Play.
- Trinn 3: Start appen MSI Roamii og følg instruksjonene i appen for å fullføre oppsettet.

### I ED status

### LED Lyser hvitt Roamii fungerer normalt. Hvit Forbindelsen mellom satellitt-Roamii og hoved-Roamii er svak. pulserende Blå pulserende Roamii er klar for oppsett. Lyser Blå Roamii starter opp. Grønn Roamii-enheter kobles til. Oransje pulserende ved-Roamii: Ikke koblet til Internet ellitt-Roamii: Ikke koblet til hoved-Roam

### I atviski

1. darbība. Pievienojiet modemu (ko nodrošina interneta pakalpojum sniedzēis vai kas iegādāts atseviški) ar Ethernet kabeli vienam no Roamii maršrutētāja interneta pieslēgvietai un ieslēdziet abas ierīces 2. darbība. Izmantojot viedtālruni vai planšetdatoru, lejupielādējiet MSI Roamii no App Store vai Google Play. 3. darbība. Palaidiet lietotni MSI Roamii un ievērojiet tās sniegtos norādījumus, lai pabeigtu iestatīšanu.

### I FD statuss

| LED                       | Roamii statuss                                                                                   |
|---------------------------|--------------------------------------------------------------------------------------------------|
| Balti nemainīgi<br>degošs | Roamii darbojas normāli.                                                                         |
| Balti pulsējošs           | Savienojums starp satelīta Roamii un galveno Roamii ir vājš.                                     |
| Zili pulsējošs            | Roamii ir gatavs iestatīšanai.                                                                   |
| Zili nemainīgi<br>degošs  | Roamii startējas.                                                                                |
| Zaļi pulsējošs            | Roamii ierīces veido savienojumu.                                                                |
| Oranži<br>pulsējošs       | Galvenā Roamii: Nav savienota ar internetu.<br>Satelīta Roamii: Nav savienota ar galveno Roamii. |
|                           |                                                                                                  |

### UK UKCA Compliance Statement

UKCA Simplified Declaration of Conformity Hereby, msi Inc. declares that the radio equipment type MRBE50 is in compliance with the essential requirements and other relevant provisions of the Radio Equipment Regulations 2017.

The full text of the UK Declaration of Conformity may be found at the following internet address: https://www.msi.com/support

The device is restricted to indoor use only when operating in the 5150 to 5350 MHz frequency range.

### **RF Exposure Information**

This equipment should be installed and operated with minimum distance 40cm between the radiator & your body.

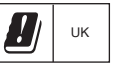

### Japan Compliance Statement

屋外での使用について

本製品は、5GHz 帯域での通信に対応しています。電波法 の定めにより5.2GHz、 5.3GHz 帯域の電波は屋外で使用が 禁じられています。 法律および規制遵守 本製品は電波法及びこれに基づく命令の定めるところに 従い使用してください。 日本国外では、その国の法律ま たは規制により、本製品を使用

ができないことがありま す。このような国では、本製品を運用した結果、罰せら れることがありますが、当社は一切責任を負いかねます のでご了承ください。

### VCCI: Japan Compliance Statement

Korea Compliance Statement

KC: Korea Warning Statement

(For Home Use Broadcasting

& Communication Equipment) it can be used in all areas.

(가정용 방송통신기자재)

Class B equipment

B급 기기

この装置は、情報処理装置等電波障害自主規制協議会(VCCI)の基準に基づく クラスB情報技術装置です。この装置は、家庭環境で使用aすることを目的 としています が、 この装置がラジオやテレビジョン受信機に近接して 使用さ れると、受信障害を引き起こすことがあります。 取り扱い説明書に従って正 しい取り扱いをして下さい。

사용할 수 있습니다.

이 기기는 가정용(B급)으로 전자파적합등록을 한 기기로서

주로 가정에서 사용하는 것을 목적으로 하며, 모든 지역에서

This equipment is home use (Class B) electromag

wave suitablility and to be used mainly at home and

### Lietuviu

- 1 veiksmas. Prie vieno "Roamii" kelvedžio interneto jungties ethernet kabeliu prijunkite modemą (gautą iš interneto paslaugų teikėjo arba isigvta patys) ir jiunkite abu irenginius.
- 2 veiksmas. Naudodami išmanuji telefona arba planšetini kompiuteri. atsisiųskite "MSI Roamii" iš "App Store" arba "Google Play 3 veiksmas. Paleiskite programėlę "MSI Roamii" ir atlikite sąranką,
- vykdant jos pateikiamus nurodymus.

### I FD būsena

| LED                         | "Roamii" būsena                                                                                                    |
|-----------------------------|----------------------------------------------------------------------------------------------------|
| Šviečia balta<br>spalva     | "Roamii" veikia įprastai.                                                                                             |
| Pulsuoja balta<br>spalva    | Silpnas ryšys tarp palydovinio "Roamii" ir pagrindinio "Roamii".                                                      |
| Pulsuoja mėlyna<br>spalva   | "Roamii" paruoštas sąrankai.                                                                                          |
| Šviečia mėlyna<br>spalva    | "Roamii" pradeda veikti.                                                                                              |
| Pulsuoja žalia<br>spalva    | "Roamii" įrenginiai susijungia.                                                                                       |
| Pulsuoja<br>oranžine spalva | Pagrindinis "Roamii": Neprisijungęs prie interneto.<br>Palydovinis "Roamii": Neprisijungęs prie pagrindinio "Roamii". |

### Ελληνικά

- Βήμα 1: Συνδέστε ένα μόντεμ (είτε παρέχεται από τον πάροχο διαδικτύου είτε αγοράζεται ξεχωριστά) στη θύρα διαδικτύου του ενός δρομολογητή
- Roamii με καλώδιο Ethernet και ενεργοποιήστε και τις δύο συσκευές. Βήμα 2: Χρησιμοποιώντας ένα smartphone ή tablet, κατεβάστε την εφαρμογή MSI Roamii είτε από το App Store είτε από το Google Play
- Βήμα 3: Εκκινήστε την εφαρμογή MSI Roamii και ακολουθήστε τις οδηγίες που παρέχονται στην εφαρμογή για να ολοκληρώσετε την

### Κατάσταση λυχνίας LED

| LED                                | Κατάσταση Roamii                                                                                                   |
|------------------------------------|----------------------------------------------------------------------------------------------------|
| Σταθερά αναμμένη<br>με λευκό χρώμα | Το Roamii λειτουργεί κανονικά.                                                                                     |
| Αναβοσβήνει με<br>λευκό χρώμα      | Η σύνδεση μεταξύ του δορυφορικού Roamii και του κύριου Roamii είναι αδύναμη.                                       |
| Αναβοσβήνει με<br>μπλε χρώμα       | Το Roamii είναι έτοιμο για ρύθμιση.                                                                                |
| Σταθερά αναμμένη<br>μπλε χρώμα     | Το Roamii πραγματοποιεί εκκίνηση.                                                                                  |
| Αναβοσβήνει με<br>πράσινο χρώμα    | Οι συσκευές Roamii συνδέονται.                                                                                     |
| Αναβοσβήνει με<br>πορτοκαλί χρώμα  | Κύριο Roamii: Δεν είναι συνδεδεμένο στο διαδίκτυο.<br>Δορυφορικό Roamii: Δεν είναι συνδεδεμένο με το κύριο Roamii. |

# CMIIT ID 标示于产品上

安全说明:

- 请在温度为0°C (32°F)至40°C(104°F)之间的环境中使用本产品。
- -请依照产品上的电源功率贴纸说明使用正确的电源变压器,如果使用错误规格的
- 电源变压器有可能会造成内部零件的损坏。 请勿将产品放置于不平坦或不稳定的表面,若产品的机壳段损,请联络维修服务人员。
- 请勿在产品上放置其他物品,请勿将任何物品塞入产品内,以避免引起组件短路或 由路损毁。
- 线路,请勿在雷电天气下使用数据机。
- 请勿堵塞产品的诵风孔. 以避免因散热不良而导致系统讨热。
- 请勿使用破损的电源线,附件或其他周边产品。
- 如果电源已毁损,请不要尝试自行修复,请将其交给专业技术服务人员或经销商 来小理.
- 为了防止电击风险,在搬动主机之前,请先将电源线插头暂时从电源插座上拔除。 电子电气产品有害物质限制使用标识要求:图中之数字为产品之环保使用期限。 仅指电子电气产品中含有的有害物质不致发生外泄或突变从而对环境造成污染或对 人身、财产造成严重损害的期限。

### REACH

2 meters

Complying with the REACH (Registration, Evaluation, Authorisation, and Restrictionof Chemicals) regulatory framework, we published the chemical substances in our products at MSI REACH website at https://csr.msi.com/global/Product-Chemical-Management

### IMPORTANT NOTE

For more information about your router, you can download the user manual from https://www.msi.com/support

### Safety Instructions

Read the safety instructions carefully and thoroughly. All cautions and warnings on the equipment or user's manual should be noted

- · Do not leave the Router in an unconditioned environment with a storage temperature above 60°C (140°F) or below 0°C (32°F), which may damage the router
- This router should be operated under maximum ambient temperature of 40°C (104°F). · For safety reasons, the maximum installation height of the product should be less than

### Power and Operating/Storage Specifications

| DC Power  | DC Output: + 12V with Max 1.5A current |          |  |  |
|-----------|----------------------------------------|----------|--|--|
| adapter   | Temperature                            | Humidity |  |  |
| Operating | 0 ~ 40°C                               | 10 ~ 95% |  |  |
| Storage   | -30 ~ 70°C                             | 10 ~ 95% |  |  |

### Eesti

- Samm 1: Ühendage modem (saadud internetiteenuse pakkujalt või eraldi ostetud) Ethernet-kaabli abil ühe Roamii ruuteri internetipessa ja lülitage mõlemad seadmed sisse
- Samm 2: Laadige alla rakendus MSI Roamii, kasutades selleks nutitelefoni või tahvelarvutit.
- Samm 3: Käivitage rakendus MSI Roamii ning järgige rakenduse poolt antud algseadistamise juhiseid

### LED-märgutule olek

| LED-märgutuli         | Roamii olek                                                                                             |
|-----------------------|----------------------------------------------------------------------------------------------------|
| Püsivalt valge        | Roamii töötab tavapäraselt.                                                                             |
| Pulseeriv<br>valge    | Ühendus Roamii satelliidi ja Roamii tavaseadmete vahel on puudulik.                                     |
| Pulseeriv<br>sinine   | Roamii on alghäälestamiseks valmis.                                                                     |
| Püsivalt sinine       | Roamii käivitub.                                                                                        |
| Pulseeriv<br>roheline | Roamii seadmed on ühendatud.                                                                            |
| Pulseeriv<br>oranž    | Roamii tavaseade: Pole ühendatud internetiga.<br>Roamii satelliiit: Pole ühendatud Roamii tavaseadmega. |

### Português brasileiro

Passo 1: Conecte um modem (fornecido pelo serviço de Internet ou adquirido separadamente) à porta de Internet de um roteador

- Roamii usando um cabo Ethernet e lique ambos os dispositivos Passo 2: Utilizando um smartphone ou tablet, baixe o aplicativo MSI
- Roamii na App Store ou Google Play. Passo 3: Inicie o aplicativo MSI Roamii e siga as instruções do aplicativo
- para concluir a configuração.

### Estado de LED

| LED                 | Estado de Roamii                                                                                        |
|---------------------|----------------------------------------------------------------------------------------------------|
| Branco<br>contínuo  | Roamii está funcionando normalmente.                                                                    |
| Branco<br>piscando  | Conexão fraca entre Roamii satélite e principal.                                                        |
| Azul piscando       | Pronto para configuração.                                                                               |
| Azul contínuo       | Inicializando Roamii.                                                                                   |
| Verde<br>piscando   | Dispositivos Roamii se conectando.                                                                      |
| Laranja<br>piscando | Roamii principal: Não está conectado à Internet.<br>Roamii satélite: Não conectado ao Roamii principal. |
|                     |                                                                                                    |

### NCC擎諲

取得審驗證明之低功率射頻器材,非經核准、公司、商號或使用者均不得擅自變更類 率、加大功率或變更原設計之特性及功能。低功率射網器材之使用不得影響飛航安全 及干擾合法通信;經發現有干擾現象時,應立即停用,並改善至無干擾時方得繼續使 用。前述合法通信,指依電信管理法規定作業之無線電通信。低功率射頻器材須忍受 合法通信或工業, 科學及醫療用電波輻射性電機設備之干擾。 **應避免影響附件需達系統**之撮作

高增益指向性天線只得應用於固定性點對對系統。

基於安全考量,產品安裝於牆上高度請勿超過2公尺。

限用物質全有情況標示聲明書

|                                                                                                    |                                                                                                    |                                                              |   |   |                                                      | ~ |  |
|----------------------------------------------------------------------------------------------------|----------------------------------------------------------------------------------------------------|--------------------------------------------------------------|---|---|------------------------------------------------------|---|--|
| 设備名稱:Roamii BE Lite Mesh System ・覚覚(覚式): MRBE50<br>Equipment name Type designation (Type)                                                             |                                                                                                    |                                                              |   |   |                                                      |   |  |
|                                                                                                    |                                                                                                    | 限用物質及其化學符號<br>Restricted substances and its chemical symbols |   |   |                                                      |   |  |
| 單元 Unit                                                                                                    | Rest licted substances and its chemical symours<br>最上在 Unit<br>編Lead  永保curry (Rg)<br>(Rg)<br>( |                                                              |   |   | 多溴二苯醚<br>Polybrominated<br>diphenyl ethers<br>(PBDE) |   |  |
| 外殼                                                                                                    | 0                                                                                                    | 0                                                            | 0 | 0 | 0                                                    | 0 |  |
| 印刷電路板                                                                                                    | 0                                                                                                    | 0                                                            | 0 | 0 | 0                                                    | 0 |  |
| 電源供應器                                                                                                    | 0                                                                                                    | 0                                                            | 0 | 0 | 0                                                    | 0 |  |
| 線材                                                                                                    | 0                                                                                                    | 0                                                            | 0 | 0 | 0                                                    | 0 |  |
| 備考1. "超出0.1 mt %"及"超出0.01 mt %"係指限用物質之百分比含量超出百分比含量基準值。<br>Nota 1: - Evreading 0.1 mt %" and "avreading 0.01 mt % indicate that the nerventang content |                                                                                                    |                                                              |   |   |                                                      |   |  |

e percentage value of presence condition 保指該項限用物質之百分比含量未超出百分比含量基準值。

icted substance does not e "○" indicates that the percentage content e percentage of reference value of presence -" 係指該項限用約貿為排除項目 -he "—" indicates that the restricted subs

monde to the even

### 产品中有毒有害物质或元素的名称及含量

|                                                                                                    |           |           | 有害        | 物质               |               |                 |  |
|----------------------------------------------------------------------------------------------------|-----------|-----------|-----------|------------------|---------------|-----------------|--|
| 部件名称                                                                                                    | 铅<br>(Pb) | 汞<br>(Hg) | 稿<br>(Cd) | 六价铬<br>(Cr (VI)) | 多溴联苯<br>(PBB) | 多溴二苯醚<br>(PBDE) |  |
| 印刷电路板组件*                                                                                                    | 0         | 0         | 0         | 0                | 0             | 0               |  |
| 外壳及附件                                                                                                    | 0         | 0         | 0         | 0                | 0             | 0               |  |
| ○:表示该有書有客物质在该部件所有均质材料中的含量均在 SJ/T11363 2006 标准规定的限量要求<br>以下。<br>:表示该有書有客物质至少在该部件的某一均质材料中的含量超出 SJ/T11363 2006 标准规定的限<br>量要求。<br>* 印制包撬磁组件:包括印刷电路模及其零部件、电子元器件等。<br>表中标有 "X"的所有部件都将合砍盟 RONS 法规。 |           |           |           |                  |               |                 |  |
| 在中华人民共和国境内销售的电子信息产品必须标示此标志,标志内的数字表示在<br>正常的使用状态下的产品环保使用年限。                                                                                                    |           |           |           |                  |               |                 |  |